# Google Classroom Settings (Basic)

# For Students

## Step 1:

Students will receive invitation mail to join the class

| ) → ଫ 🏠               |             | A 😂 https://mail.google.com/mail/u/0/#inbox                                                                      | ··· 🖾 🕁                           | lii\ 🖸   |    |
|-----------------------|-------------|----------------------------------------------------------------------------------------------------|-----------------------------------|----------|----|
| ≡ M Gmail             |             | Q. Search mail                                                                                                   |                                   | 0 !!!    | P  |
| Compose               |             | □- C :                                                                                                    | 1-50 of 5,019 <                   | বা 🗘 🎝   |    |
|                       | 723         | Primary Social 12.0mm<br>YouTube, Facebook AirAsie, ZEES, Vistara, SpiceJet                                      | 0 Updates                         |          | Î  |
| * Starred             |             | 🗌 🏠 🗇 System Engineer Com. 🛛 Class invitation: "MSc" - Hello, System Engineer Computer Centre (system            | emeng@nbu.ac.in) invite           | 4:06 PM  |    |
| Snoozed               |             | 🗌 🛧 🔊 onlinecourses 🛛 A brand new lecture series from NPTEL by experts! Today's Topic - FILI                     | M SENSE - Dear Learner            | 11:55 AM | 12 |
| Important             |             | Activity No.20 - 21 Days of Safe Living! - Try it, it'll be super fun! Gift Vo                                   | ucher Safe Living VLOG            | 6:55 AM  |    |
| Sent                  | 144         | 🗌 👷 🗩 onlinecourses 4 A brand new series from NPTEL is available from April 13, 2020 onward                      | <b>d</b> - Dear learner, Hope all | Apr 12   | +  |
| Categories            |             | 🔲 🤹 ⊅ Kotak Mutual Fund 🛛 🛛 We are now on WhatsAppt 🛛 - Transactions: Make Lumpsum Purchase                      | Start an SIP Insta Redee          | Apr 12   |    |
| Social                | 4,529       | 🗌 🚖 Ď Flipkart Activity No.18 - 21 Days of Safe Living - Keep an hour for this everydayl                         | I Gift Voucher Online Co_         | Apr 12   |    |
| Updates               | 4,478       | 🗌 🊖 D Flipkart Activity No.18 - 21 Days of Safe Living - Keep an hour for this everydayl                         | I Gift Voucher Safe Livin         | Apr 11   |    |
| Forums     Promotions | 37<br>8,437 | 🗌 🚖 D Coursera Michigan Master of Applied Data Science's April 23 Webinar - Study dat                            | ta science with the #1 p          | Apr 11   |    |
| ACM-(Asso. for Co     | 92          | 📄 🏠 Ď Mi India Mi Product Survey - Product Name: Redmi note 7 Pro Space Black 6GB4                               | +64GB Contact us online           | Apr 11   |    |
| HOD-CSIT              | 96          | 📋 🕆 D kotakmutualfund Half Yearly Portfolio Disclosure - Dear Investor, Greetings from Kotak M                   | lutual Fund in pursuanc           | Apr 10   |    |
| ICCICN-2014           | 1           | 🗌 🏠 D Disney+ Hotstar Kindness Has Its "Plus" Side - Glft Your Loved Ones Disney+ Hotstar                        |                                   | Apr 10   |    |
| Indrajit Pan          | 6           | <ul> <li>☐ ☆ D flyingreturns</li> <li>Statement for date ending 31/03/2020 - MR SUDEEP BASU 171005406</li> </ul> | Date of Birth XX/XX/19            | Apr 10   | >  |

Compiled at Computer Centre, University of North Bengal cchelpdesk@nbu.ac.in

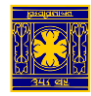

## Google Classroom Settings (Basic)

#### Step 2:

## Click Join

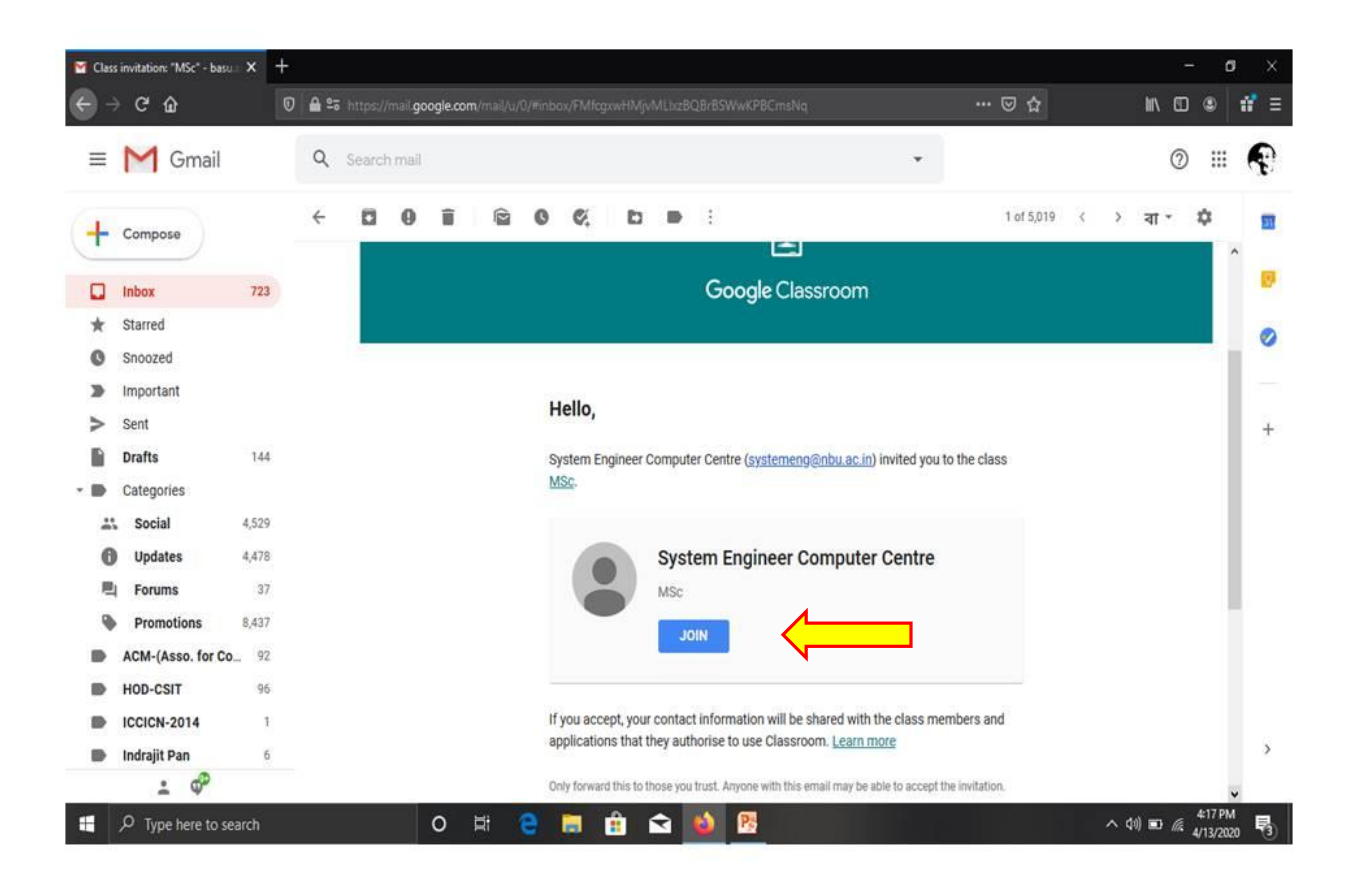

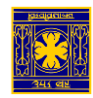

# Google Classroom Settings (Basic)

## Step 3:

Student can share information and questions and can participate in other activities as desired by the teacher

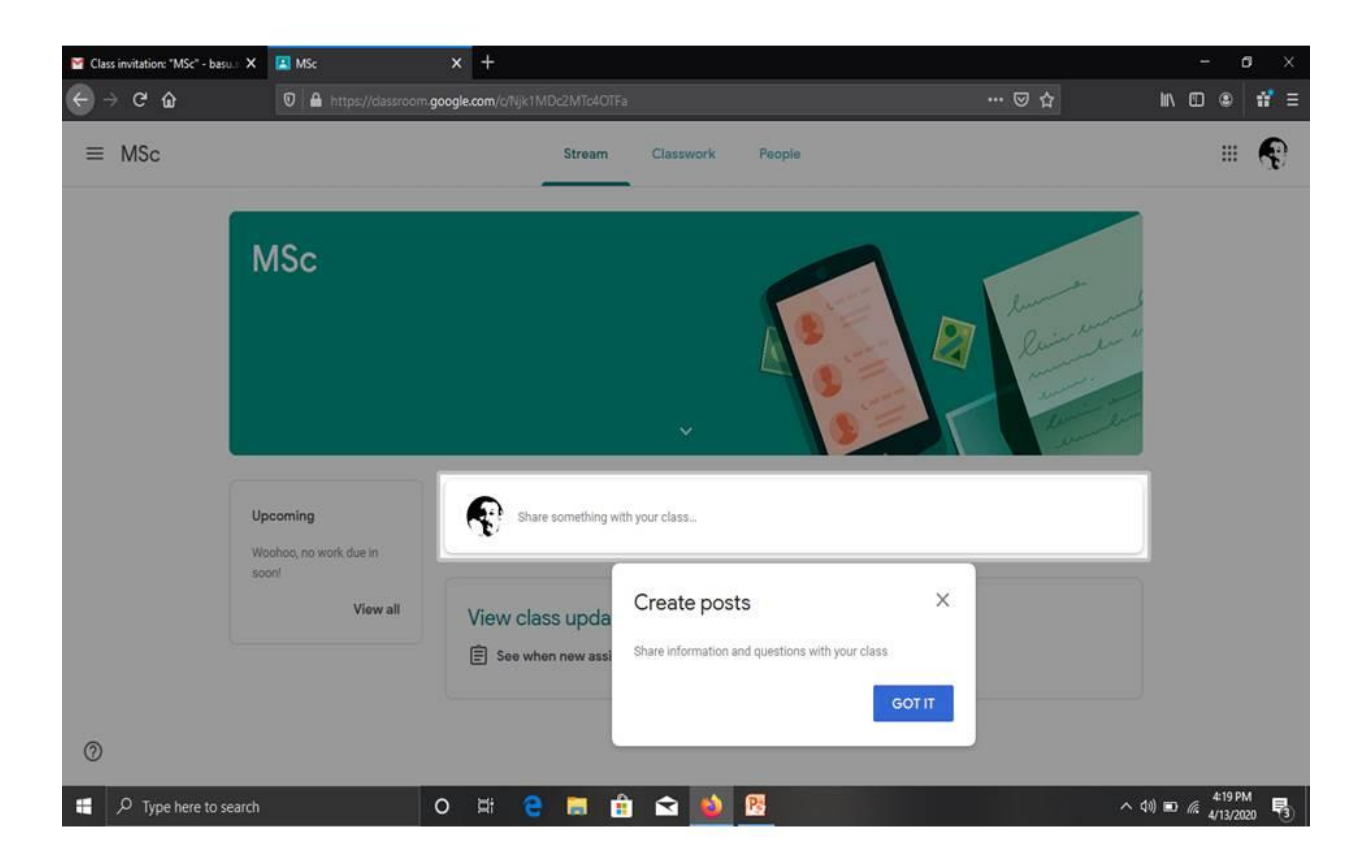

Please Note: You can also use Google Class Room Mobile Apps.

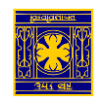